#### <u>สิ่งที่ส่งมาด้วยลำดับที่ 8</u>

### ขั้นตอนการยื่นแบบคำร้องเพื่อเข้าร่วมประชุม (E-Request) และการใช้งานระบบประชุมผ่านสื่ออิเล็กทรอนิกส์ (E-Meeting)

# ผังแสดงขั้นตอนการเข้าร่วมประชุมผ่านสื่ออิเล็กทรอนิกส์ (E-Meeting)

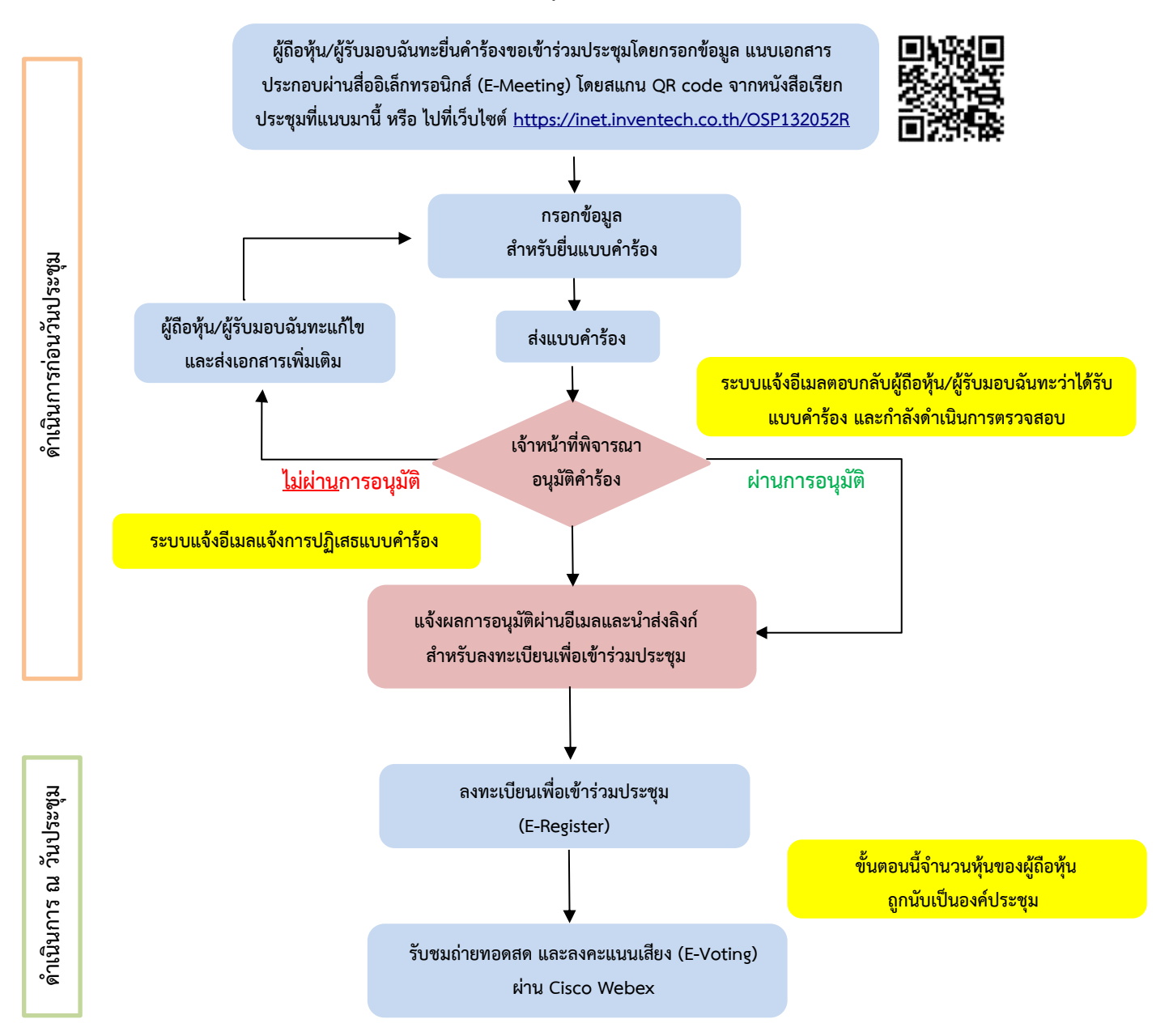

#### หมายเหตุ

- 1. กรณีรับมอบฉันทะจากผู้ถือหุ้นมากกว่า 1 คน
  - ผู้เข้าร่วมประชุมสามารถกดปุ่ม "สลับบัญชี" โดยบัญชีก่อนหน้าจะยังถูกนับเป็นฐานคะแนนเสียงในการประชุม
- 2. กรณีออกจากการประชุม
  - ผู้เข้าร่วมประชุมสามารถกดปุ่ม "ออกจากการประชุม" ซึ่งระบบจะนำคะแนนเสียงของผู้ถือหุ้น/ผู้รับมอบฉันทะออกจากการประชุมสำหรับวาระที่ยังไม่ได้ ลงคะแนนเสียง

#### <u>วิธีปฏิบัติในการเข้าร่วมประชุมผ่านสื่ออิเล็กทรอนิกส์ Inventech Connect</u>

ผู้ถือหุ้นและผู้รับมอบฉันทะที่ประสงค์จะเข้าประชุมผ่านสื่ออิเล็กทรอนิกส์ด้วยตนเอง สามารถดำเนินการได้ตามขั้นตอน การยื่นแบบคำร้องเข้าร่วมประชุมผ่านสื่ออิเล็กทรอนิกส์ ดังนี้

#### ้ขั้นตอนการยื่นแบบคำร้องเข้าร่วมประชุมผ่านสื่ออิเล็กทรอนิกส์

- 1. ยื่นแบบคำร้องเข้าร่วมประชุมผ่าน Web browser ให้เข้าไปที่ <u>https://inet.inventech.co.th/OSP132052R</u>
  - 🔲 🙀 🔲 เพื่อเข้าสู่ระบบ และดำเนินการตามขั้นตอนดังภาพ

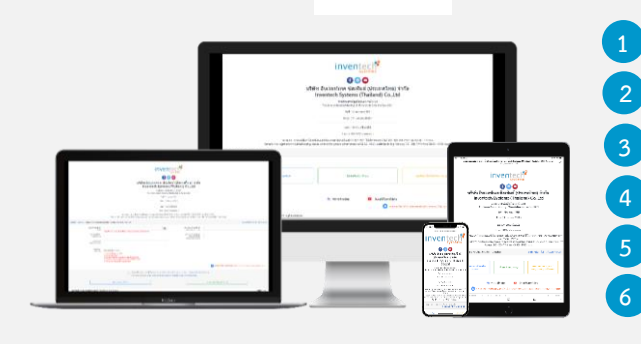

หรือสแกน QR Code นี้

- คลิกลิงก์ URL หรือสแกน QR Code จากหนังสือเชิญประชุม
- เลือกประเภทในการยื่นแบบคำร้อง
- กรอกข้อมูลและแนบเอกสารตามที่ระบบแสดง
- 🗹 เพื่อยอมรับเงื่อนไขและตกลงปฏิบัติตามข้อกำหนดการเข้าร่วมประชุม
- 5 กดปุ่ม "ส่งแบบคำร้อง / Request"
  - รออีเมลจากเจ้าหน้าที่แจ้งรายละเอียดข้อมูลการประชุมและ Username & Password \*\* 1 บัญชีอีเมล ต่อ 1 เลขทะเบียนผู้ถือหุ้น \*\*
- สำหรับผู้ถือหุ้นที่ประสงค์จะเข้าร่วมประชุมผ่านสื่ออิเล็กทรอนิกส์ด้วยตนเอง หรือโดยผู้รับมอบฉันทะที่ไม่ใช่กรรมการอิสระ ของบริษัท ระบบลงทะเบียนยื่นแบบคำร้องจะเปิดให้ดำเนินการในวันที่ 18-27 เมษายน 2565 เวลา 08.30–17.30 น. (เฉพาะวันทำการ ไม่รวมวันหยุดราชการและวันหยุดนักขัตฤกษ์) โดยระบบจะปิดการลงทะเบียนเมื่อการประชุมเสร็จสิ้น
- ระบบประชุมผ่านสื่ออิเล็กทรอนิกส์จะเปิดให้เข้าระบบได้ในวันที่ 27 เมษายน 2565 เวลา 12.00 น. (ก่อนเปิดประชุม
  2 ชั่วโมง) โดยผู้ถือหุ้นหรือผู้รับมอบฉันทะใช้ Username และ Password ที่ได้รับและปฏิบัติตามคู่มือการใช้งานในระบบ

### การมอบฉันทะให้กรรมการอิสระของบริษัท

หากกรณีผู้ถือหุ้นที่ประสงค์จะมอบฉันทะให้กรรมการอิสระของบริษัท สามารถ<u>จัดส่งหนังสือมอบฉันทะพร้อมเอกสารประกอบ</u> <u>ตามสิ่งที่ส่งมาด้วยลำดับที่ 7</u> มายังบริษัทตามที่อยู่ข้างล่างนี้ โดยเอกสารจะต้องมาถึงบริษัท <u>ภายในวันที่ 25 เมษายน 2565</u>

> บริษัท โอสถสภา จำกัด (มหาชน) ฝ่ายเลขานุการบริษัท ชั้น 10 อาคาร ๕ เลขที่ 348 ถนนรามคำแหง แขวงหัวหมาก เขตบางกะปิ กรุงเทพมหานคร 10240

#### หากพบปัญหาในการใช้งาน สามารถติดต่อ Inventech Call Center

02-931-9132

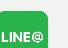

@inventechconnect

ให้บริการระหว่างวันที่ 18-27 เมษายน 2565 เวลา 08.30 – 17.30 น. (เฉพาะวันทำการ ไม่รวมวันหยุดราชการและวันหยุดนักขัตฤกษ์)

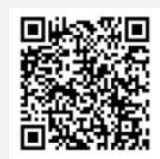

แจ้งปัญหาการใช้งาน

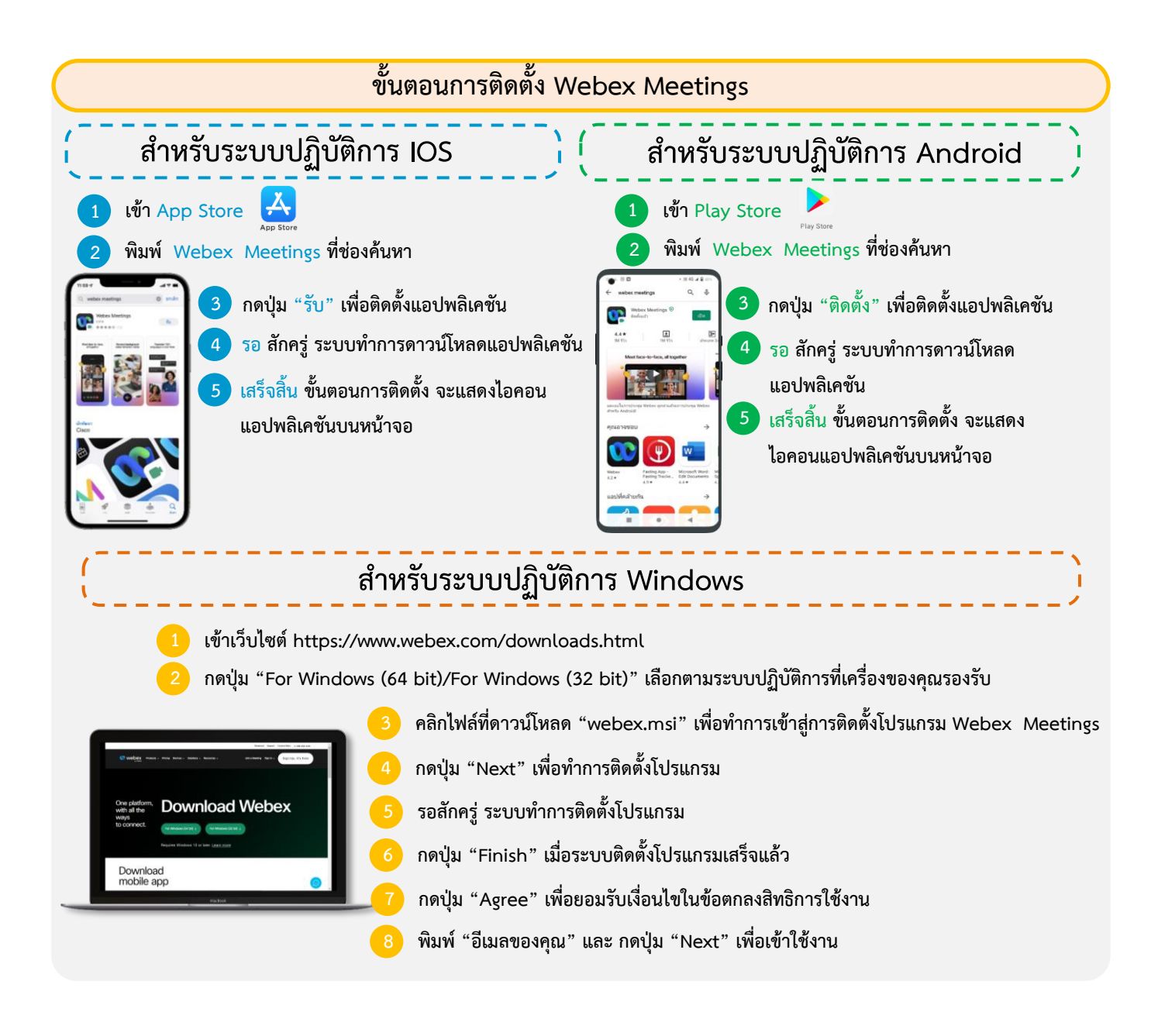

## ขั้นตอนการลงทะเบียนเพื่อเข้าร่วมประชุม (E-Register)

- คลิกลิงก์ URL สำหรับเข้าห้องประชุมที่ได้รับจากอีเมล
  - น้ำ Username และ Password มากรอก หรือขอรหัส OTP ในการเข้าสู่ระบบ
- 3) กดปุ่ม "ลงทะเบียนเข้าร่วมประชุม" โดยคะแนนเสียงจะถูกนับเข้าองค์ประชุม
- กดปุ่ม "รับชมถ่ายทอดสด"

6.4) กดปุ่ม "Join" เพื่อเข้าร่วมประชุม

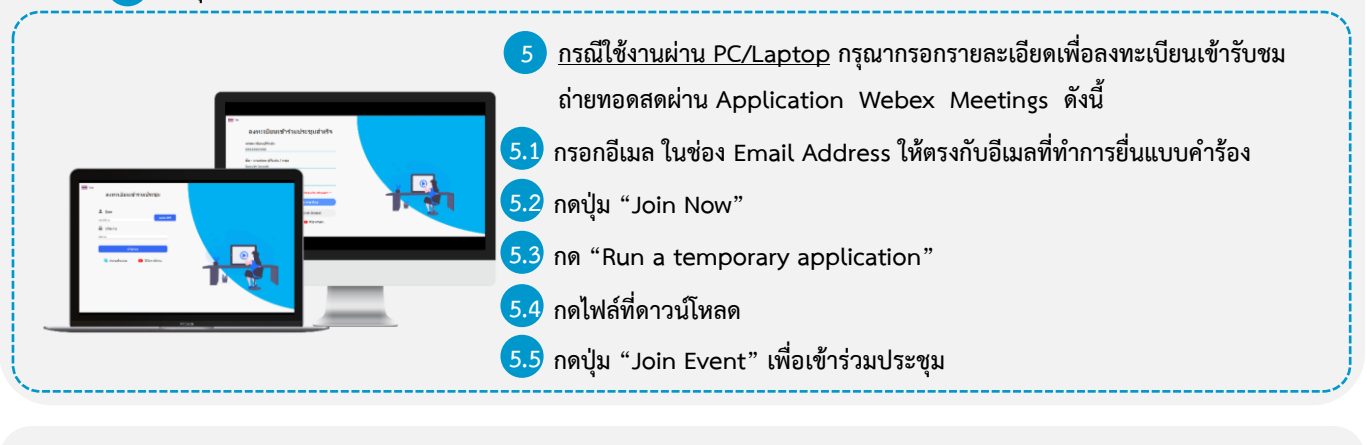

 6 กรณีใช้งานผ่าน Mobile/iPad กรุณากรอกรายละเอียดเพื่อลงทะเบียนเข้ารับชมถ่ายทอดสดผ่าน Application Webex Meetings ดังนี้
 6.1 กดปุ่ม "Join" กรณีไม่เคยเข้าใช้งาน Webex Meetings มาก่อนให้ กดปุ่ม "ACCEPT" (กรณีเป็น Android) หรือ กดปุ่ม "I Accept" (กรณีเป็น IOS)
 6.2 กรอกชื่อ ในช่อง Name, กรอกอีเมล ในช่อง Email Address ให้ตรงกับอีเมลที่ทำการยื่นแบบคำร้อง
 6.3 กด "ตกลง", "อนุญาต" การเข้าถึงต่าง ๆ ของ Application

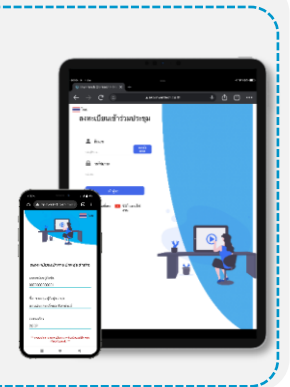

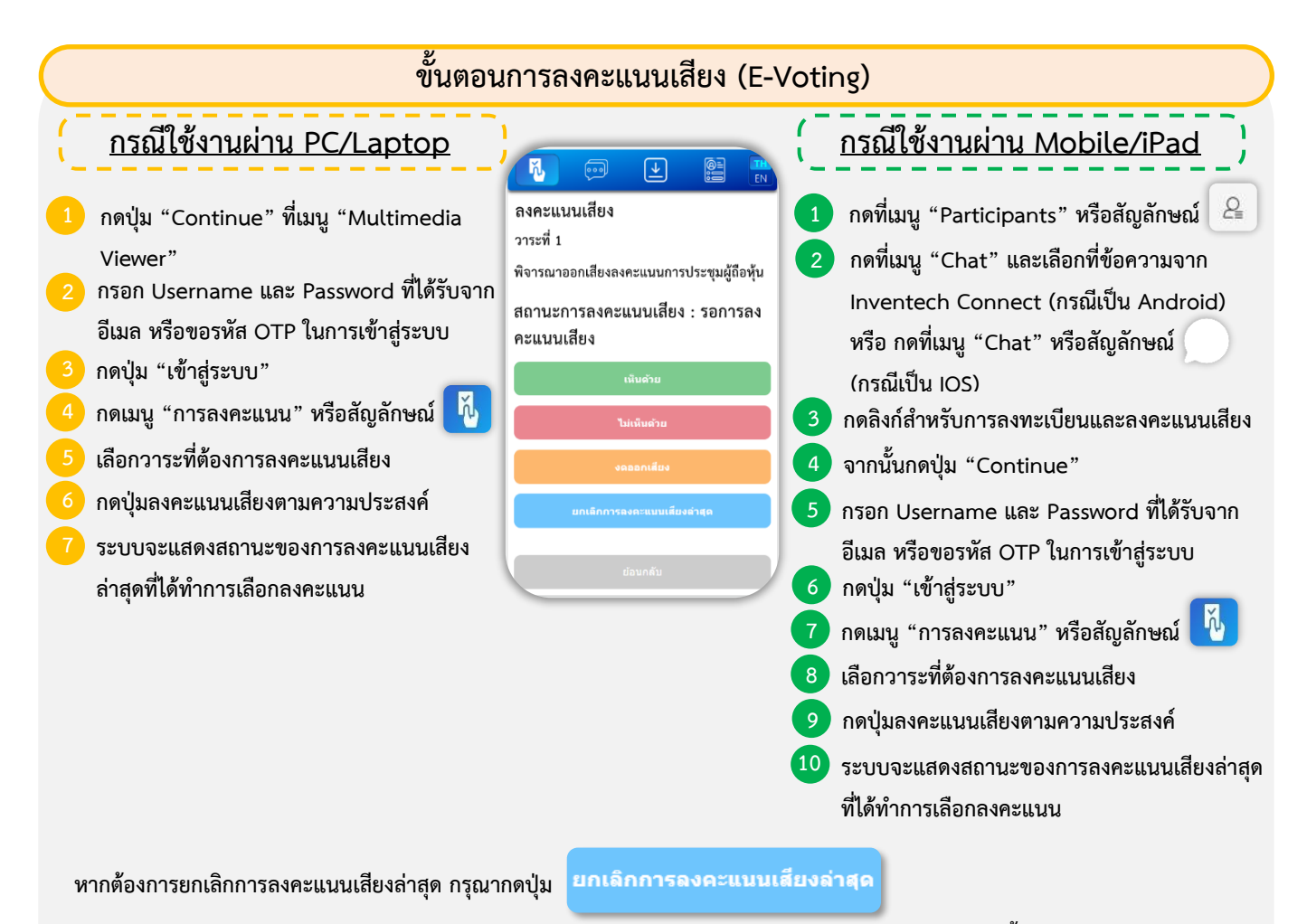

(หากผู้เข้าร่วมประชุม ยกเลิกการลงคะแนนเสียง หรือ ไม่ออกเสียงลงคะแนนใด ๆ จะถือว่าท่าน "เห็นด้วย" ดังนั้น ระบบจะรวมคะแนนเสียง ไปยังผลคะแนน "เห็นด้วย") โดยท่านสามารถแก้ไขการออกเสียงลงคะแนนได้จนกว่าระบบจะปิดรับผลคะแนน

#### ขั้นตอนการถามคำถามผ่านระบบ Inventech Connect **...** > กดเมนู "การส่งคำถาม" หรือสัญลักษณ์ การพิมพ์คำถาม เลือกวาระที่ต้องการสอบถามคำถาม พิมพ์คำถามแล้ว กด "ส่ง" O<sub>&</sub>A 2 การถามผ่านภาพและเสียง เลือกวาระที่ต้องการสอบถามคำถาม กดปุ่ม "จองคิวสอบถามผ่านภาพและเสียง" หรือสัญลักษณ์ Q&A 8 จองคิวสอบถามผ่านภาพและเสียง กรอกชื่อที่ใช้บน Webex จองคิว กดปุ่ม "จองคิว" หรือสัญลักษณ์ รอสัญญาณจากเจ้าหน้าที่ในการให้คิวถามคำถามทางช่อง Chat คู่มือการติดตั้ง Application Webex Meetings และคู่มือการใช้งาน Inventech Connect คู่มือการใช้งาน คู่มือการติดตั้ง ้ค่มือการใช้งาน ยื่นแบบคำร้องผ่าน E-Request **Application Webex Meetings** ระบบ Inventech Connect

<u>หมายเหตุ</u> การทำงานของระบบประชุมผ่านสื่ออิเล็กทรอนิกส์ และระบบ Inventech Connect ขึ้นอยู่กับระบบอินเทอร์เน็ตที่รองรับของผู้ถือหุ้น หรือผู้รับมอบฉันทะ รวมถึงอุปกรณ์ และ/หรือ โปรแกรมของอุปกรณ์ กรุณาใช้อุปกรณ์ และ/หรือโปรแกรม ดังต่อไปนี้ในการใช้งาน

- 1. ความเร็วของอินเทอร์เน็ตที่แนะนำ
  - High Definition Video: ควรมีความเร็วอินเทอร์เน็ตที่ 2.5 Mbps (ความเร็วอินเทอร์เน็ตที่แนะนำ)
  - High Quality Video: ควรมีความเร็วอินเทอร์เน็ตที่ 1.0 Mbps
  - Standard Quality Video: ควรมีความเร็วอินเทอร์เน็ตที่ 0.5 Mbps
- 2. อุปกรณ์ที่สามารถใช้งานได้
  - โทรศัพท์เคลื่อนที่/อุปกรณ์แท็ปเล็ต ระบบปฏิบัติการ iOS หรือ Android
  - เครื่องคอมพิวเตอร์/เครื่องคอมพิวเตอร์โน้ตบุ๊ค ระบบปฏิบัติการ Windows หรือ Mac
- 3. อินเทอร์เน็ตเบราว์เซอร์ Firefox หรือ Chrome (เบราว์เซอร์ที่แนะนำ) หรือ Safari
- \*\* โดยระบบไม่รองรับ Internet Explorer \*\*